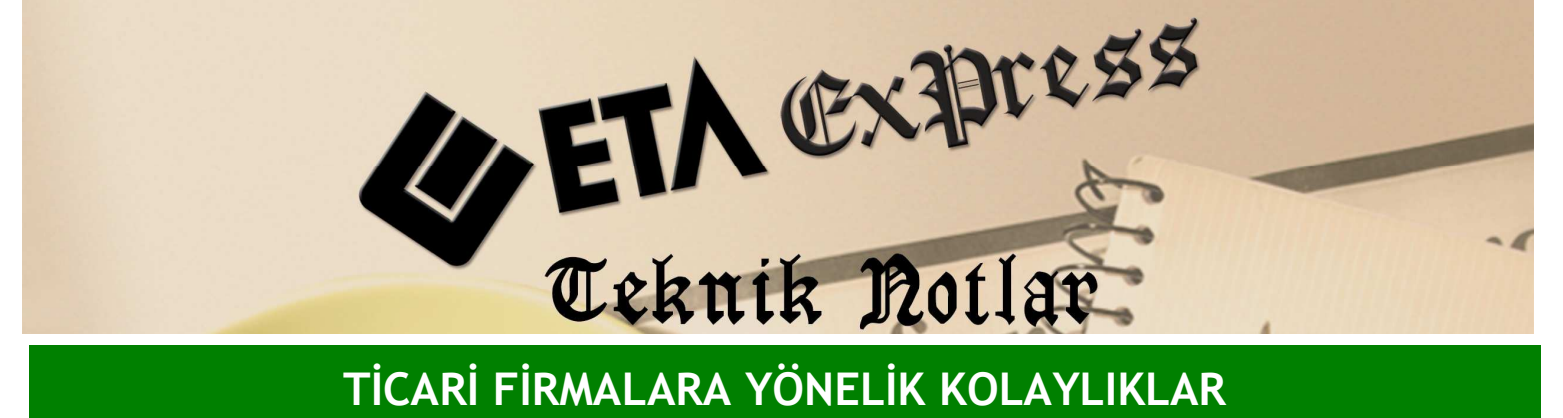

TİCARİ FİRMALARA YÖNELİK KOLAYLIKLAR

İlgili Versiyon/lar : ETA:SQL, ETA:V.8-SQL

İlgili Modül/ler : Üretim

## ÜRETİMDE HURDA TAKİBİ

Üretim yaparken mamül madde ya da hammadde için oluşabilecek hurda takibini üretim modülünüzde kolaylıkla yapabilirsiniz.

Öncelikle Stok modülünden hurda için stok kartı tanımlaması yapılır. Örneğin hurda kumaş için stok kartı açılır.

Üretim modülü / Reçete İşlemleri / Reçete kartında üreteceğiniz mamul madde ya da hammadde bilgilerine hurda bilgileri girilir.

Üreteceğiniz mamül maddede hurda oluşacak ise, Ekran 1'deki mamül bilgilerinde hurda stok kodunu seçip, hurda için stok depo kodu belirleyerek belli bir depoda takip edebilirsiniz. Oluşacak olan hurdayı oran ve miktar bazında tanımlayabilirsiniz. Ayrıca hurda dahil mi? seçeneği ile hurdanın mamül miktarına dahil edilip edilmeyeceğini belirleyebilirsiniz. Hurda Fire yuvarlama seceneği ile de hurda oran ya da miktarını yuvarlama seklini belirtebilirsiniz.

| 🕱 Üretim [ ETA BİLGİSAYAR ] - [Reçete Kartı { M-001 / TAKIM ELBİSE } ]                                                                                                    |                                                                                       |  |  |  |  |  |  |  |
|----------------------------------------------------------------------------------------------------|---------------------------------------------------------------------------------------|--|--|--|--|--|--|--|
| 🖉 Üretim Tanımları Üretim Emir Fişi Raporlar Servis Yardımo İşlemler Pencereler Yardım 📃 🗗 🔀                                                                                                    |                                                                                       |  |  |  |  |  |  |  |
| 4 ·   ·   ·   ·                                                                                                    |                                                                                       |  |  |  |  |  |  |  |
| ⊗      ♀      ⊠      ∅      ▼        ESC->Qilos      F1->Yardım      F2->Kayıt      F3->Iptal      F4->Yazdır      F                                                                                                    | 6->Kart Lis. F8->Detay F11->Önceki F12->Sonraki                                       |  |  |  |  |  |  |  |
| Ana Sayfa   Hammaddeler   Hizmetler (Fason)   Giderler   Maliyet   Resimler                                                                                                    |                                                                                       |  |  |  |  |  |  |  |
| Reçete Kod  M-001    Açıklama  TAKIM ELBİSE    Açıklama 2                                                                                                    | Özel Kodar  Resin    Özel Kod 1  4    Özel Kod 2  4    Özel Kod 3  4    Özel Kod 4  4 |  |  |  |  |  |  |  |
| Diğer Bilgiler    Reçete Tipi  1 - Mamül    Hazırlık Süresi (Dk.)  0.00    Seviye No  1                                                                                                    |                                                                                       |  |  |  |  |  |  |  |
| Üretim Yeri  Image: Constraint of the second second secon |                                                                                       |  |  |  |  |  |  |  |
|                                                                                                    |                                                                                       |  |  |  |  |  |  |  |
|                                                                                                    |                                                                                       |  |  |  |  |  |  |  |
|                                                                                                    |                                                                                       |  |  |  |  |  |  |  |

Ekran 2 : Recete Kartında Ana Sayfa (Mamül Bilgileri) ekranı

Üretimde kullanılan hammaddeler için hurda stok takibi yapılacaksa Ekran 2'deki gibi hammadde bilgilerinde hurda stok kodu seçilir, oluşacak hurdayı oran ya da miktar olarak belirtebilirsiniz.

Örneğin 1 adet takım elbise üretirken kullanılacak kumaş hammaddesi miktarının %5'i oranında hurda oluşuyor ise hurda oranına 5 yazılır. Ya da sabit bir hurda miktarı varsa miktarını tanımlayabilirsiniz . Ayrıca hurda dahil mi? seçeneği ile hurdanın hammadde miktarına dahil edilip edilmeyeceğini belirleyebilir, Hurda Fire Yuvarlama şekli de belirtebilirsiniz.

| 2 oreani (cra bitgisaraki) = [Regete kardi ( PF001 / TAKIPI EDisc) ]                   |                  |                      |               |                   |                  |                   |  |  |
|----------------------------------------------------------------------------------------|------------------|----------------------|---------------|-------------------|------------------|-------------------|--|--|
| ncenu rauimiau ncenu puir Liàr Raboua žervia tăraima târemie. Reucesele, <u>T</u> agam |                  |                      |               |                   |                  |                   |  |  |
| ୬) · ◇ · 啟 · □ · □ · Ξ · Ξ · Ξ · □                                                     |                  |                      |               |                   |                  |                   |  |  |
| ESC->                                                                                  | Çıkış F1->Yardım | F2->Kayıt            | F4->Yazdır F6 | ->Kart Lis. F8->D | etay F11->Önceki | ♦<br>F12->Sonraki |  |  |
| Ana Sayfa Hammaddeler Hizmetler (Fason) Giderler Maliyet Resimler                      |                  |                      |               |                   |                  |                   |  |  |
| Hammadde/Yanmamül Bilgileri                                                            |                  |                      |               |                   |                  |                   |  |  |
|                                                                                        | HURDA STOK CİNSİ | HURDA STOK DEPO KODU | HURDA ORANI   | HURDA MİKTARI     | HURDA DAHİL Mİ   | HURDA/FİRE YUV    |  |  |
| 1                                                                                      | HURDA KUMAŞ      | D-01                 | 5             | 0.00              | ×                | 0 - Yok           |  |  |
| 2                                                                                      |                  |                      | o گا          | 0.00              | ×                | 0 - Yok           |  |  |
| 3                                                                                      |                  |                      | 0             | 0.00              | ×                | 0 - Yok           |  |  |
| 4                                                                                      |                  |                      | 0             | 0.00              | ×                | 0 - Yok           |  |  |
| 5                                                                                      |                  |                      | 0             | 0.00              | ×                | 0 - Yok           |  |  |
| 6                                                                                      |                  |                      | 0             | 0.00              | ×                | 0 - Yok           |  |  |
| 7                                                                                      |                  |                      | 0             | 0.00              | ×                | 0 - Yok           |  |  |
| 8                                                                                      |                  |                      |               |                   |                  |                   |  |  |
| 9                                                                                      |                  |                      |               |                   |                  |                   |  |  |
| 10                                                                                     |                  |                      |               |                   |                  |                   |  |  |
| 11                                                                                     |                  |                      |               |                   |                  |                   |  |  |
| 12                                                                                     |                  |                      |               |                   |                  |                   |  |  |
| 13                                                                                     |                  |                      |               |                   |                  |                   |  |  |
|                                                                                        | 4                |                      |               |                   |                  |                   |  |  |

Ekran 2 : Reçete Kartı Hammaddeler ekranı

Reçete kartında belirtilen hurda oranı üzerinden üretim emir açma ve üretim emir kapama fişlerinde ilgili oran üzerinden oluşan hurda miktarlarını takip edebilirsiniz.

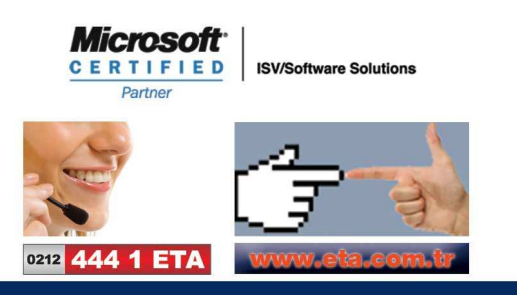